## Student Dismissal

- 1. Login to ParentVue
- 2. Click STUDENT INFORMATION tab
- 3. Click Dismissal Changes
- 4. Click Students icon

|      | Update Student Information       | Update Address                                | /Contacts/Family Ir           | ıfo            |                                        |                                                                                 |                              |                                                         |  |
|------|----------------------------------|-----------------------------------------------|-------------------------------|----------------|----------------------------------------|---------------------------------------------------------------------------------|------------------------------|---------------------------------------------------------|--|
|      | Dismissal Changes                | Student Fiel                                  | Student Field Trip Permission |                | Home Enrolling Adult Address Students  |                                                                                 |                              | ene tran dne een, strutert success<br>Welcotte,<br>Help |  |
|      |                                  |                                               |                               |                | Enrollin<br>Change the Enrol<br>Inform | and Adult<br>ling Adult Contact<br>hation.<br>ss Student<br>er School Dismissel | Charge your Dwelling Address | Edit your Student Information                           |  |
| Home | Enrolling Adult Address Students |                                               | ONE TEA                       | Heln           |                                        | _                                                                               |                              |                                                         |  |
|      | Students                         | Birth Date:<br>Birth Country:<br>Birth State: |                               |                |                                        |                                                                                 |                              |                                                         |  |
|      | Transfer(s) Apply/View           | E Family Surveys                              | Club/Organization Opt         | -Out           |                                        |                                                                                 |                              |                                                         |  |
|      | Field Trips                      | 🖨 Enroll in ASP                               | View/Change After Sch         | hool Dismissal |                                        |                                                                                 |                              |                                                         |  |

## Dismissal View/Change Screen

- 1. Set Default Transportation Mode FIRST by clicking on the pencil Icon
- 2. Set Emergency Transportation Mode
- 3. Enter any Temporary Dismissal Changes

Note – Default Transportation information must be entered prior to adding any temporary dismissals (such as CLUB).

| St Dack to Stud | tudent ID                |                                      |                        |        |
|-----------------|--------------------------|--------------------------------------|------------------------|--------|
|                 |                          |                                      |                        |        |
| •               |                          | Today's Dismissal M                  | ode: Car               |        |
| Default Di      | smissal Mode:            |                                      |                        |        |
| londav          | Tuesday                  | Wednesday                            | Thursday               | Friday |
| lone            | Asp                      | Asp                                  | Asp                    | Asp    |
| Emergence       | :y Dismissal Mode:       | Car                                  |                        |        |
|                 | v Dismissal Changes:     |                                      |                        |        |
| / Temporary     |                          |                                      |                        |        |
| Active Histo    | Dail                     | y changes that differ from the Defau | ult Dismissal Setting. |        |
| Active Histo    | Deil<br>Dry<br>Dismissal | y changes that differ from the Defau | ult Dismissal Setting. |        |